## Relógio Eletrônico de Ponto

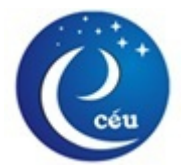

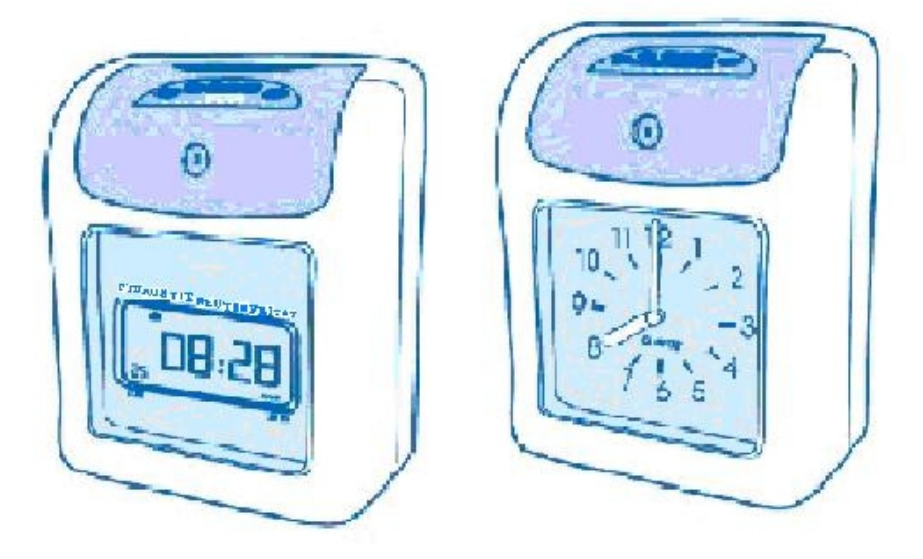

## LCD Analógico

# Manual de Instruções

Centent

1 . Introdução..... 4 1.1 . Electronic Time Clock e Pecas ...... 5 1.2 . Nome de Pecas......5 1.3 Ambiente Key Selecione ...... 6 2 . Função Opções ...... 7 2.1. Códigos de Seleção Rápida ......7 2.2 Códigos de Seleção de detalhe ...... 8 3 Operação ......11 4. Funcão Ambiente.....11 4 1. Ambiente do Ano.....11 4.2. Definir o mês e a data .....12 4.3. Ajuste do Sistema de Tempo ......12 4.5. Definir o dia Tempo de mudanca......13 4.6. Definir o dia mensal, semanal, bi-semanais o período de pagamento terminou em......13 4.6 Configurar a mudança de período de pagamento mensal final......13 4.7. Definir o período de pagamento semanal final Dia14 4.8. Definir o Bi-semanal o período de pagamento e dia final 4.9. Definir o S / W Iniciar Solstice (mês e dia)....15 4.10. Armando da S / Start Solstice W (hora e minuto)15 4.11. Definir o S / W Fim Solstice (mês e dia) .....16 4.12. Definir o S / W Fim Solstice (hora e minuto).. 16 4.13. Definir posição de impressão (Up / Down) .....16 4.14. Configurando a impressão de posição (esquerda / direita) .....16 4.15. Detectando Frente / Verso de cartões......17 - 2 -

| 4.16. Ajustando o sinal de Tempo Re | gular (0-99 s)17 |
|-------------------------------------|------------------|
| 4.17. Configurando o Time Shift     | 17               |
| 4.18. Definir a impressão a 2 cores | 18               |
| 4.19. Definir shitft e Três turnos  | 18               |
| 5. Todos os Reset                   | 19               |
| 6. Resolução de Problemas           | 19               |
| 7. Substituindo o cartucho de fita  | 21               |
| 8. Cuidados                         | 21               |
| 9. Especificações                   | 22               |
| 10.Error Código                     | 22               |

## 1. Introdução

Para operar o gravador tempo precisa e eficiente com uma vida útil do produto, por favor leia atentamente este manual.

| Modero                         | LCD | analógica |
|--------------------------------|-----|-----------|
| Função                         |     |           |
| LCD Display                    | *   |           |
| Relógio Face                   |     | *         |
| Dois Impressão de cor          | *   | *         |
| Tempo de sinal                 | *   | *         |
| Perpétuo Calendário            | *   | *         |
| Bateria Backup                 | *   | *         |
| Na Auto-out Ajustamento        | *   | *         |
| Externas Unidade sinal         | *   | *         |
| Memória de Dados Backup        | *   | *         |
| duiring falha de energia       |     |           |
| Verifique a carta da frente do | *   | *         |
| tempo ou de volta              |     |           |
| automaticamente. Se inserir o  |     |           |
| lado errado, vai sair pela     |     |           |
| máquina                        |     |           |

## 1.1 Relógio ponto e os acessórios

Descompacte o registrador de tempo e verificar o seu conteúdo para garantir que o aparelho registrador de tempo e todos os acessórios, como mostrado abaixo estão incluídos.

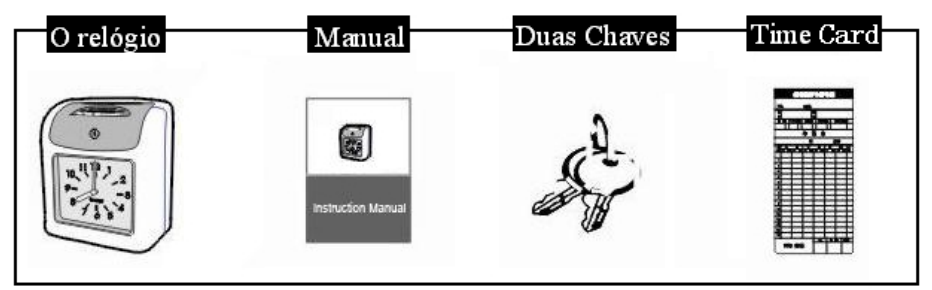

1.2 Nome das Peças

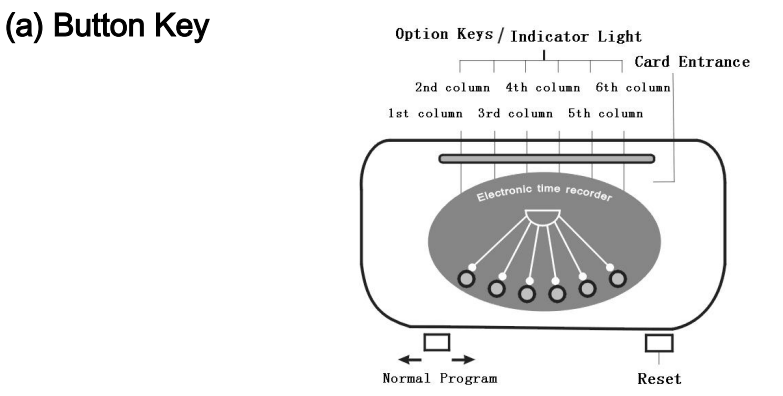

(b) LCD na parte superior

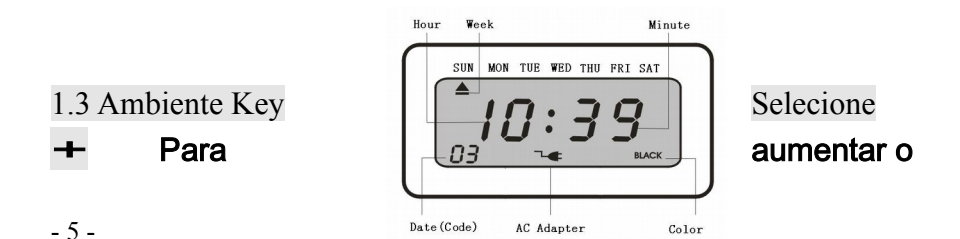

valor do ajuste por uma
Para diminuir o valor do ajuste por uma
Enter Para salvar o valor definido e entra o próximo passo
Voltar Para voltar ao valor definido
Limpar Para cancelar o valor definido
Programa Switch Normal / Programação
Batteria Batteria ON/ OFF
Respor Respor

#### 2 . Função Opções

As opções função será iniciado através da liberação e retirarda da tampa do relógio de ponto com a opção de programa para po lado DIREITO. Aqui estão os códigos da coluna total de 74 funções, que são de "00, 01, 02 ..." até "73", o código é diferente para para cada configuração diferente. Pressione "Enter" para selecionar os códigos para a frente ou pressione "Voltar" para trás para selecionar funções de ajuste esperado, ou o programa pressione para selecionar o código de função, clique no botão "+" para aumentar o valor, assim como a imprensa "-" para diminuir o valor e pressione "+" para aumentar o valor, assim como a imprensa "-" para diminuir o valor.

2.1 Códigos de seleção rápida:

00-01 ---- Definir o tempo (ano, mês, dia)

- 02 ----- Definir o sistema de tempo
- 03 ----- Ambiente hora, minuto
- 04 ----- A programação do dia mudando o tempo
- 6 -

05 ----- Ambiente mensal, semanal, bi-semanais o período de pagamento final de dia

06 ----- Ambiente S / W início do solstício (Mês / Dia)

07 ----- Ambiente S / W início do solstício (hora / minuto)

08 ------ Ambiente S / W final solstício (Mês / Dia)

09 ----- Ambiente S / W final solstício (hora / minuto)

ajuste da posição

- 10 ----- ajuste da posição Impressão (UP / Down)
- 11 ------ Impressão frente (esquerdo / direito)
- 12 ----- Detectando / verso do cartão
- 13 ----- Ajustando o sinal de tempo regulares
- 14-37 --- Ajustando o sinal de tempo (01 a 24 vezes)
- 38-55 --- Definir o tempo de deslocamento (01 a 18 vezes)
- 56-73 --- Ambiente a impressão de duas cores (01 a 18 veze )

| Código     | Funções                                             |
|------------|-----------------------------------------------------|
| 00         | Ambiente Ano                                        |
| 01         | Ambiente mês e a data                               |
| 02         | Definir o sistema de tempo                          |
| 03         | Ajustar o tempo de horas e minutos                  |
| <b>0</b> 4 | Definindo o tempo do dia para mudar                 |
| 05         | Definir a mensal, semanal, período de pagamento Bi- |
|            | semanal termina dia                                 |
| 06         | Definir o S / W início do solstício (mês e dia)     |
| 07         | Ambiente S / start solstício W (hora e minuto)      |
| 08         | Definir o S / W final do solstício (boca e dia)     |
| 09         | Definir o S / W final do solstício (hora e minuto   |
| 10         | ajuste da posição de impressão (up / down)          |

2.2 Códigos de Seleção de detalhe:

| 11         | ajuste da posição de impressão (esquerda / direita)   |
|------------|-------------------------------------------------------|
| 12         | Detecção de frente / verso do cartão                  |
| 13         | definindo a duração do sinal no tempo (segundos)      |
| 14         | Definir o tempo de 1 grupo de toque                   |
| 15         | Definir o tempo de 2 grupo de toque                   |
| 16         | Definir o tempo de 3 grupo de toque                   |
| 17         | Acertar a hora do grupo 4 de toque                    |
| 18         | Acertar a hora do grupo 5 de toque                    |
| 19         | Definir o tempo de 6 grupo de toque                   |
| 20         | Definir o tempo de 7 grupo de toque                   |
| 21         | Acertar a hora do grupo 8 de toque                    |
| 22         | Definir o tempo de 9 grupo de toque                   |
| 23         | Definir o tempo de 10 grupo de toque                  |
| <b>2</b> 4 | Acertar a hora do grupo 11 de toque                   |
| 25         | Acertar a hora do grupo 12 de toque                   |
| 26         | Acertar a hora do grupo 13 de toque                   |
| 27         | Acertar a hora do grupo de 14 toque                   |
| 28         | Acertar a hora do grupo de 15 toque                   |
| 29         | Acertar a hora do grupo de 16 toque                   |
| 30         | Acertar a hora do grupo de 17 toque                   |
| 31         | Acertar a hora do grupo de 18 toque                   |
| 32         | Acertar a hora do grupo de 19 toque                   |
| 33         | Acertar a hora do grupo de 20 toque                   |
| 34         | Definir o tempo de 21stgroup de toque                 |
| 35         | Acertar a hora do grupo de 22 toque                   |
| 36         | Definir o tempo de 23 grupo de toque                  |
| 37         | Acertar a hora do grupo de 24 toque                   |
| 38         | Definir o tempo de mudança para 1 <sup>a</sup> coluna |
| 39         | Definir o tempo de mudança para segunda coluna        |

- 8 -

| 40 | Definir o tepo de mudança para terceira coluna        |
|----|-------------------------------------------------------|
| 41 | Definir o tempo de deslocamento da coluna 4           |
| 42 | Definir o tempo de deslocamento da coluna 5           |
| 43 | Definir o tempo de mudança para sexta coluna          |
| 44 | Definir o tempo de mudança para 1 ª coluna            |
| 45 | Definir o tempo de mudança para segunda coluna        |
| 46 | Definir o tempo de mudança para terceira coluna       |
| 47 | Definir o tempo de deslocamento da coluna 4           |
| 48 | Definir o tempo de deslocamento da coluna 5           |
| 49 | Definir o tempo de mudança para sexta coluna          |
| 50 | Definir o tempo de mudança para 1 ª coluna            |
| 51 | Definir o tempo de mudança para segunda coluna        |
| 52 | Definir o tempo de mudança para terceira coluna       |
| 53 | Definir o tempo de deslocamento da coluna 4           |
| 54 | Definir o tempo de deslocamento da coluna 5           |
| 55 | Definir o tempo de mudança para sexta coluna          |
| 56 | Definir o tempo de 1 grupo de mudança da cor          |
|    | (vermelho)                                            |
| 57 | Definir o tempo de 2 grupos de mudança de cor (preto) |
| 58 | Definir o tempo de 3 grupos de mudança da cor         |
|    | (vermelho)                                            |
| 59 | Definir o tempo de 4 grupos de mudança de cor (preto) |
| 60 | Acertar a hora do grupo 5 da mudança da cor           |
|    | (vermelho)                                            |
| 61 | Definir o tempo de 6 grupo de mudança de cor (preto)  |
| 62 | Definir o tempo de 7 grupo de mudança da cor          |
|    | (vermelho)                                            |
| 63 | Acertar a hora do grupo 8 da mudança de cor (preto))  |
| 64 | Definir o tempo de 9 grupo de mudança da cor          |

- 9 -

|    | (vermelho)                                                 |
|----|------------------------------------------------------------|
| 65 | Acertar a hora do grupo 10 da mudança de cor (preto)       |
| 66 | Acertar a hora do grupo 11 da mudança da cor (vermelho)    |
| 67 | Acertar a hora do grupo 12 da mudança de cor (preto)       |
| 68 | Acertar a hora do grupo 13 da mudança da cor (vermelho)    |
| 69 | Acertar a hora do grupo 14 da mudança de cor (preto)       |
| 70 | Acertar a hora do grupo 15 da mudança da cor<br>(vermelho) |
| 71 | Acertar a hora do grupo 16 da mudança de cor (preto)       |
| 72 | Acertar a hora do grupo 17 da mudança da cor<br>(vermelho) |
| 73 | Acertar a hora do grupo 18 da mudança de cor (preto)       |

## 3.Be pronto para a configuração

1. Alimentação

(1) fonte de alimentação estável são altamente recomendados.

(2) Por favor, verifique a voltagem correta e cabo de alimentação antes de usar.

2. Top Cover

Remova a tampa superior

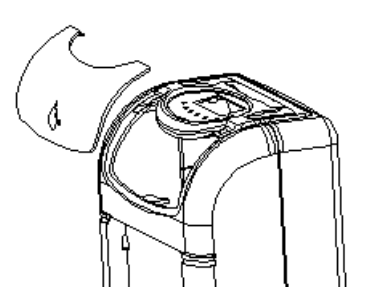

préviamente para definir programa ou alterar o caso da fita, Abra a tampa superior usando a chave fornecida e remover o tampa superior.

## 4. Função Ambiente

Depois de remover a tampa do registrador de tempo, transformar o programa mudar para o lado direito para entrar no condition.P pressione "Enter" para selecionar os códigos para a frente ou pressione "Voltar" para selecionar funções de ajuste para trás para se esperava e, ou "Programa" pressione para códigos de função selecionar, clique no botão "+" para aumentar o valor, assim como a imprensa "-" para selecionar os códigos para a frente, pressione "+" para aumentar o valor ou pressione "-" para diminuir o valor e pressione

"Enter" para salvar o valor e começar a próxima configuração.

## 4.1 Definir o Ano

Rode o programa de opção para o lado direito, os códigos começam por "**00**" (00 exibido no canto esquerdo indica o programa de código),

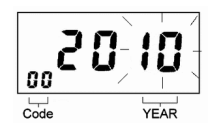

o display digital lê 2010, indica ano de 2010, O ano de "10" pisca - 11 -

no lado direito do digital display, pressione a tecla "+" ou "-" para definir o ano Pressione "Enter" para registrar a configuração..

## 4.2 Definir o mês e dados

Pressione "Enter" ou "Voltar" para entrar no

programa de código 01, ou pressione "Programa" para selecionar o código de função, clique no botão "+" para aumentar o valor, assim como a imprensa "-" para diminuir o valor para entrar no programa Código 01, e pressione "Enter" para selecionar a transmitir códigos (Códigos seguinte (02-73) Realize a mesma operação)

Pressione "+" ou "-" para definir o mês, pressione "Enter" novamente para registrar o valor de sedimentação.

Pressione "+" ou "-" para ajustar os dados, pressione "Enter" novamente para registrar o valor de sedimentação.

## 4.3 Configurando o sistema de tempo

Pressione "Enter" ou "Voltar" para entrar no programa de código 02, pressione "+" ou "-" para definir o tempo system.Press "Enter" novamente para registrar o valor de configuração.

## 4.4 Resolução de a Hora e munite

Pressione "Enter" ou "Voltar" para entrar no programa de código 03,

Pressione "+" ou "-" para definir a Hora. pressione "Enter" novamente para registrar o valor de configuração. - 12 -

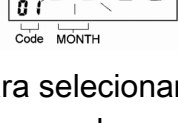

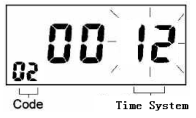

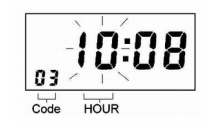

Pressione "+" ou "-" para definir o Munite.Press "Enter" novamente para registrar o valor de configuração.

## 4.5 Definindo o tempo do dia mudar

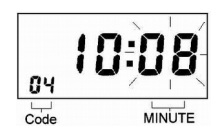

Pressione Enter ou Voltar para entrar no programa de código 04, Prima "+" ou "-" para definir o dia time. Press mudar Enter novamente para registrar o valor de configuração.

## 4.6 Definindo a mensal, semanal, período de

#### pagamento Bi-semanal terminando dia

Pressione Enter ou Voltar para entrar no programa de código 05,

pressione +ou - para definir o tipo de cartão.

Pressione Enter novamente para registrar o valor de configuração.

| Tipo de | funções                   |  |
|---------|---------------------------|--|
| cartão  |                           |  |
| 00      | Mês pagar cartão de ponto |  |
| 01      | Semanalmente pagar cartão |  |
|         | de ponto                  |  |
| 02      | cartão tempo bi-semanais  |  |
|         | pagar                     |  |

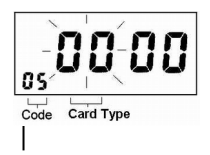

#### 4.6 a Alterar o período de pagamento mensal dia final

quando o período de pagamento final dia é definido como 00, a primeira linha da superfície de placa de linha 1-15 é

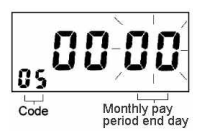

automaticamente como linha em branco. the definir valor é fron 00 para 31.

4.7 Definindo a Weekly pagar período dia final

pressione Enter ou voltar para introduzir o código de

programa 05, prima + ou - botão para 01

pressione Enter novamente para registrar

o valor da configuração para o tipo de cartão. Prima o botão Limpar seleccione o necessário pagar período final dia e, em seguida, pressione Enter novamente para registrar o valor da configuração.

| Semanalmente   | funções          | Fundo  |
|----------------|------------------|--------|
| pagar          |                  | Espaço |
| Tipo de cartão |                  |        |
| 01             | Alta pagar parte | 23mm   |
|                | semanal          |        |
| 02             | Parte inferior   | 23mm   |
|                | semanais pagar   |        |
| 03             | Alta pagar parte | 35mm   |
|                |                  |        |
| 04             | rior             | 35mm   |
|                | Code Weekly pay  |        |
|                |                  |        |

Prima + ou -botão para definir o tipo de cartão de pagamento downloads 01 pressione Enter novamente

- 14 -

para registrar o valor de sedimentação.

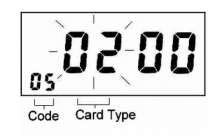

## 4.8 definindo o período de pagamento

#### bi-semanal que termina dia

Press Enter ou voltar para introduzir o código de programa 05, Press + ou - botão para definir o tipo de cartão para 02 pressione Enter novamente para registrar no botão Limpar de Press de valor de configuração para seleccionar o pagar período final dia e, em seguida, pressione Enter novamente para registrar o valor da configuração. pressione + ou -botão para 01. pressione Enter novamente para registrar o valor da configuração para o tipo de cartão de pagamento quinzenal

| pagar Bi- | Funções                    | Fundo  |
|-----------|----------------------------|--------|
| semana    |                            | Espaço |
| 01        | 01 Bi-semanal pagar 23     | 23mm   |
|           | milímetros semana em curso |        |
| 02        | 02 Bi-semanal pagar 23     | 23mm   |
|           | milímetros na segunda      |        |
|           | semana                     |        |
| 03        | Pagar 03 Bi-semanal semana | 35mm   |
|           |                            |        |
| 04        | nanal segunda              | 35mm   |
|           | ociniana ວວ milímetros     |        |
|           |                            |        |
|           |                            |        |

#### 4.9 Definindo o início de solstício

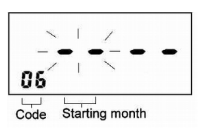

#### S/W (mês e dia)

pressione Enter ou voltar para introduzir o código de programa 06, Press + ou – botão para definir o mês de início. Pressione Enter novamente para registrar o valor da configuração pressione + ou – botão para definir a data de início. Pressione Enter novamente para registrar o valor da configuração

#### 4.10 como o início de solstício S/W (hora e minuto)

pressione Enter ou voltar para introduzir o código de programa 07, Press + ou - botão para definir a hora de início. Pressione Enter novamente para registrar o valor de liquidação. Prima + ou - botão para definir a hora de

início. Pressione Enter novamente para registrar o valor da configuração.

#### 4.11 Definindo o fim de solstício S/W (mês e dia)

pressione Enter ou voltar para introduzir o código de programa 08, prima + ou -botão para definir o mês final pressione Enter novamente para registrar a resolução valor Press + ou – botão para definir a data de término pression novamente para registrar o valor da configuração.

# 4.12 Definindo o fim de solstício S/W (hora e dia)

pressione Enter ou voltar para introduzir o código de programa 09, prima + ou -botão para acertar a hora final. Pressione Enter novamente para registrar o valor da configuração. Prima + ou - botão para definir o minuto final. Pre: - 16 -

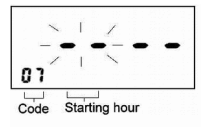

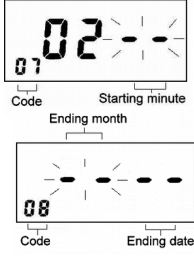

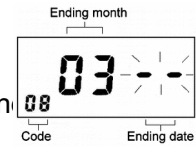

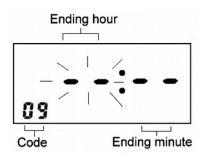

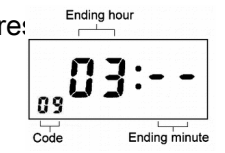

Enter novamente para registrar o valor da configuração.4.9 Setting the S/W solstice start(month and Day)

## 4.13 Definir position(Up/Down)

impressão, pressione Enter ou voltar para introduzir o código de programa 10, prima + ou - botão para definir a posição de impressão <0-9>pressione Enter novamente para registrar o valor da configuração. Valor superior, 10 Code impressão move para cima, valor inferior, impressão move para baixo.

## 4.14 Definir position(Left/Right)

impressão, pressione Enter ou voltar para introduzir o código de programa 11, prima + ou -botão para definir a posição de impressão <0-9>pressione Enter novamente para registrar o valor da configuração.

## 4.15 Detectando frente/trás de cartões

pressione Enter ou voltar para entrar no programa de código Press 12 + ou – botão para selecionar o valor

piscando "000" ou "0001", "0000" é para fechar essa função. é "0001" para iniciar essa função pressione Enter novamente para registrar o valor da configuração.

\* A função de detecção opera apenas quando você usa especificação de tempo cards (cartões de pagamento mensal) com detecção de frente/trás recortada.

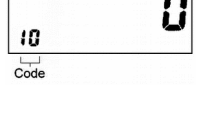

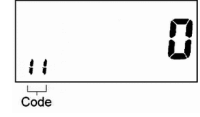

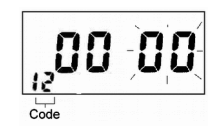

## 4.16 O tempo regular singal

## (0-60 segundos)

pressione Enter ou voltar para introduzir o código de progran 13, Press + ou – botão para definir o tempo de duração singal e o valor inicial (10 segundos) será exibido. A duração pode ser definida entre 0-99seconds, pressione Enter novamente para registrar o valor da configuração e digite o HOUR código 14 assim como para definir o tempo de 1 toque Press + ou – botão para definir a hora. Pressione Enter novamente para registrar o valor da configuração Press + ou - botão para definir a hora. Pressione Enter novamente para registrar o valor da configuração. Pressione o botão para definir a semana +. Pressione – botão para cancelar a semana. Pressione o botão Limpar para definir todos os dias,

fazendo o mesmo que acima a introduzir código-15h37min e concluir o ajuste do anel 2-24 vezes se necessário.

## 4.17 Definindo o tempo de deslocamento

pressione Enter ou voltar para entrar no programa 38 de código. Prima + ou -botão para definir a hora. Pressione Enter novamente para registrar o valor da configuração. Prima + ou -botão para definir a hora. Pressione Enter novamente para registrar o valor da configuração Press + botão para definir a semana. Imprensa-botão para cancelar e a semana. Pressione o botão Limpar para definir todos os dias, fazendo o mesmo que acima para código 39-55 e concluir a - 18 -

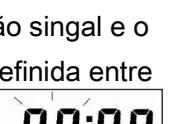

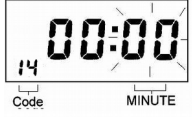

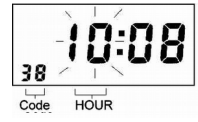

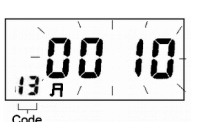

configuração de tempo de deslocamento de 2-18 se necessário. O formal abaixo é para referência:

| Imprimir | 38      | 39       | 40      | 41      | 42      | 43       |
|----------|---------|----------|---------|---------|---------|----------|
| Coluna   | 44      | 45       | 46      | 47      | 48      | 49       |
|          | 50      | 51       | 52      | 53      | 54      | 55       |
| Função   | A.M. IN | A.M. OUT | P.M. IN | P.M.OUT | O.T. IN | O.T. OUT |

## 4.18 Definindo a impressão em cores de 2

Pressione Enter ou voltar para entrar no programa Code 56,

prima + ou -botão para definir a hora. Pressione Enter novamente para registrar o valor da configuração.

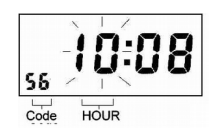

Prima + ou -botão para definir a hora. Pressione

Enter novamente para registrar o valor da configuração. Pressione o botão para definir a semana +. Imprensa-botão para cancle a semana. Pressione o botão Limpar para definir todos os dias, fazendo o mesmo que acima para introduzir código 57-73 e concluir a configuração de 18 2 alterar cor vezes se necessário.

#### 5. Todos redefinir

Pressione a tecla "Reset" para reiniciar a máquina whloe. Prima + & Clear & modo (chave 1,5,6) todos juntos para restaurar o padrão Value.including data, hora, hora Singal, alteração de cor, poligrafica Positioion.

#### 6. Solução de problemas

Press botão para reiniciar o programa quando ele não estiver corretamente trabalhando.

| Problema | Causas | Ações Corretivas |
|----------|--------|------------------|
| - 19 -   |        |                  |

| 0           | 1. Falha de energia      | 1. Aguarde até que a fonte de       |
|-------------|--------------------------|-------------------------------------|
| registrador | 2. O cartão está         | alimentação é restaurada            |
| de tempo    | danificado tempo         | 2. Alterar um cartão novo tempo     |
| não aceita  | 3. O cabo de alimentação | 3. Insira o plugue firmemente na    |
| cartão de   | está desligado.          | tomada                              |
| ponto       | 4. Os cartões eram       | 4. Puxe a ficha da tomada, em       |
|             | inseridos ou retirados à | seguida, insira novamente           |
|             | força                    |                                     |
|             |                          |                                     |
| O relógio é | 1. Erros na configuração | Defini-la corretamente              |
| lento (ou   | do relógio               |                                     |
| rápido)     | 2. Falha de energia      |                                     |
| impressão   | 1.O cartucho de fita não | 1.Defini-la corretamente            |
| Light       | está definido            | 2. Mudar um cartucho novo           |
|             | corretamente             |                                     |
|             | 2. O cartucho tem sido   |                                     |
|             | usado por muito tempo    |                                     |
|             |                          |                                     |
| A posição   | 1. Ajuste incorreto da   | 1.Defini-la corretamente            |
| de          | mudança do dia           | 2. Verifique se inserir o cartão na |
| impressão é | 2. O uso inadequado para | ranhura e removê-lo corretamente    |
| errada      | o registrador de tempo   |                                     |
| A data está | Os erros na definição da | Defini-la corretamente              |
| errada      | data                     |                                     |
| impressão   | O uso inadequado do      | Certifique-se de inserir o cartão   |
| Inperfect   | registrador de tempo     | no meio do slot para cartão e       |
|             |                          | retire em seguida, devidamente      |

#### 7. Substituir o cartucho de fita

1. Abra a tampa superior, pressione coluna 4 para mover o cartucho de fita para o centro.

2. Como mostrado na figura abaixo, puxe os detentores da faixa de opções para você e exploração-los firme na posição, use o identificador para fora o cartucho.

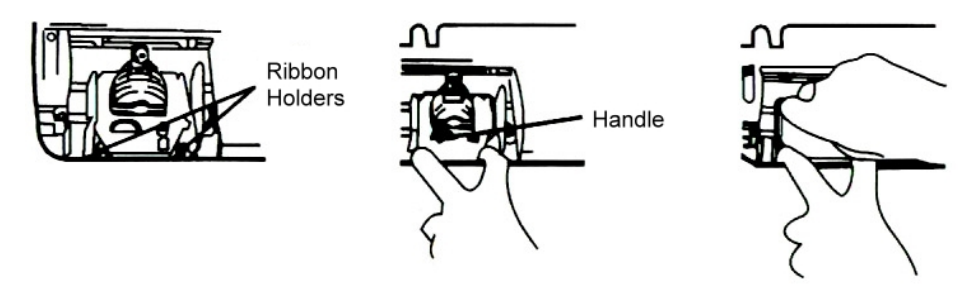

3. Inserir corretamente um cartucho novo entre o guia da faixa de opções e a cabeça da impressora.

4. Empurre a cabeça do cartucho até que ele encaixe no lugar correto.Gire o botão no sentido horário para prender a faixa de opções.

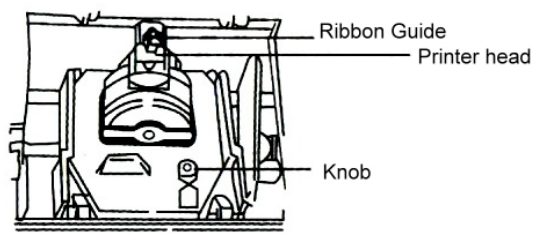

## 8. Advertência

- Para evitar incêndio ou choque elétrico, por favor não expor esta máquina à chuva ou excessivo grau de temperatura.
- Não exponha a área empoeirada, fonte de forte calor ou luz solar direta.

#### 9. Especificação

| Poder Suppluy        | DC13V 1,5 a entrada (consulte a indicação |
|----------------------|-------------------------------------------|
|                      | sobre o rótulo de cada um, máquina)       |
| Consumo de energia   | Modo de espera: 2 w /Work:10W             |
| Dimensões            | Aproximadamente. 193 x 244 x 123 mm       |
|                      | (LxWxH )                                  |
| Peso                 | 2.4 Kgs                                   |
| Ambiente de uso      | -30°C~40°C                                |
|                      | 10%RH~80%RH                               |
| Tamanho de cartão de | 85 x 188 x 0.35 mm ( W x Lx H )           |
| ponto                |                                           |
| Cartucho de fita     | RN-16(D)                                  |

#### 10. Código de erro

Uma vez que o E1E1、E2E2、E3E3, mostrado no LCD exibir, entre em contato com seu revendedor de quem comprou o gravador de tempo. E1E1---Wrong posição da posição de cima para baixo & E2E2---Wrong de esquerda & direita E3E3---Power erro é recomendada usar tempo verdadeiro fabricante gravador de fitas. O uso de fitas não genuínas ou compatíveis pode danificar sua impressora e anular a garantia.